# SDU 🎸

### Guide to setup of mail in Outlook app on iPhone

Step 1: Start by opening your Outlook app.

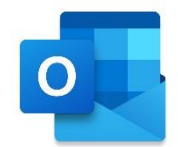

Step 2: Click on your icon on the top left.

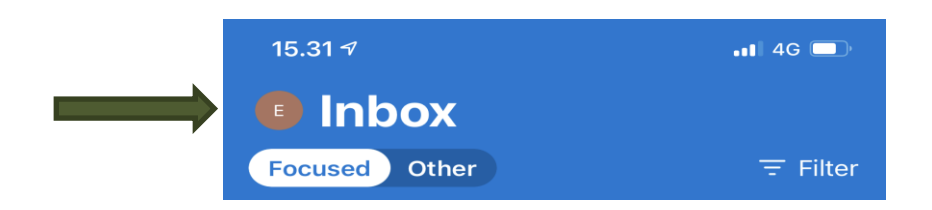

Step 3: Click the 'settings' button

|                 | 15.31 | 4                |                 | .11 40 | G 💼               |
|-----------------|-------|------------------|-----------------|--------|-------------------|
|                 | E     | Out              | look.com        | Û      |                   |
|                 |       | Favo             | ourites         | Ø      | Filter            |
|                 | Co    | 00               | Din familie     | 1      | 2                 |
|                 |       |                  | Inbox           | 1      | 14.28             |
|                 |       | Ð                | Drafts          |        | app<br>en<br>elsk |
|                 |       | -                | Archive         |        | 12.46             |
|                 |       | $\triangleright$ | Sent            |        | owser<br>kin      |
|                 |       | 00               | Groups          | 1      | 07.02             |
|                 |       | Ŵ                | Deleted         |        | d<br>ine          |
|                 |       | Eø               | Junk            |        | 04.15             |
|                 |       | Ľ                | Archive         |        | get<br>vers       |
|                 |       | Ľ                | Samtalehistorik |        |                   |
|                 |       |                  |                 |        | onday             |
|                 |       |                  |                 |        | e, så             |
|                 | ?     |                  |                 |        |                   |
| $ \rightarrow $ | (Å)   |                  |                 |        |                   |
|                 |       |                  |                 | •      |                   |

#### Step 4: Click on the account you want to delete.

|  | 15.31 🕫                      | 11 4G               | Ĵ |
|--|------------------------------|---------------------|---|
|  | ×                            | Settings            |   |
|  | General                      |                     |   |
|  | Help & Feedback              |                     | > |
|  | Set Default Email A          | qq                  |   |
|  | Email Accounts               |                     |   |
|  | Outlook.com                  |                     | > |
|  | Add Email Account            |                     |   |
|  | Storage Accounts             |                     |   |
|  | <ul> <li>OneDrive</li> </ul> |                     | > |
|  | Add Storage Accou            | int                 |   |
|  | Email                        |                     |   |
|  | Notifications                |                     | > |
|  | Default                      |                     | > |
|  | Signature                    | Get Outlook for iOS | > |
|  | Swipe Options                | Set Up / Archive    | > |
|  | Focused Inbox 🕐              |                     | ) |
|  | Badge Count                  | Focused Inbox       | > |

Step 5: Click 'Delete Account'

| 15.37 √        |                       | •11 4G          |
|----------------|-----------------------|-----------------|
| <              | Exchange              |                 |
| Info           |                       |                 |
| Email          |                       | @student.sdu.dk |
| Description    |                       | @student.sdu.dk |
| Account Settin | ngs                   |                 |
| Automatic Re   | eplies                | OFF >           |
| Block Extern   | al Images 🕐           |                 |
| Save Contac    | ts 🕐                  |                 |
| Sync is        | sues? Try resetting y | our account.    |
|                | Reset Account         | t               |
|                | Edit Log-in Inform    | ation           |
|                | Delete Accoun         | t               |
|                | Microsoft sync techr  | ology           |
|                |                       |                 |
|                |                       |                 |
|                |                       |                 |
|                |                       |                 |
|                |                       | _               |

Now you have deleted your e-mail account

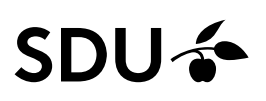

Now you need to add your account.

Step 6: Open the Outlook app

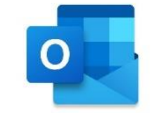

Step 7: Click on your icon on the top left.

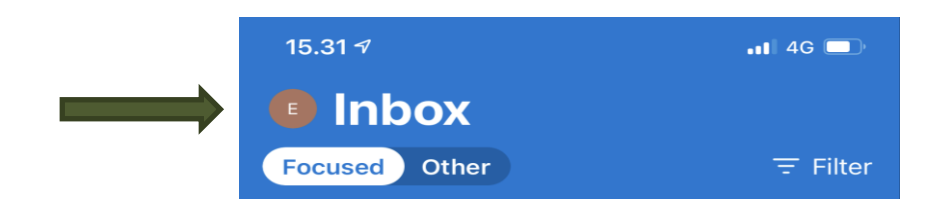

Step 8: Click the 'settings' button

| 15.3 | 31 7              | "11 4G 🔲     |
|------|-------------------|--------------|
| E    | Outlook.com       | Ģ            |
|      | Favourites        |              |
| G    | Oo Din familie    | 1 2          |
|      | Inbox             | 1 14.28      |
|      | Drafts            | en<br>elsk   |
|      | - Archive         | 12.46        |
|      | ▷ Sent            | owser<br>kin |
|      | Oo Groups         | 1 07.02      |
|      | Deleted           | d<br>ine     |
|      | 20 Junk           | 04.15        |
|      | Archive           | get<br>rers  |
|      | C Samtalehistorik |              |
|      |                   | onday        |
|      |                   | e, så        |
| ?    |                   |              |
|      |                   | iide         |
|      |                   |              |

Step 8: Click 'Add E-mail Account'

| 15.31 🔊                      |             | 11 4G 🗖   |
|------------------------------|-------------|-----------|
| ×                            | Settings    |           |
| General                      |             |           |
| Help & Feedback              |             | >         |
| Set Default Email Ap         | qq          |           |
| Email Accounts               |             |           |
| Outlook.com                  |             | >         |
| Add Email Account            |             |           |
| Storage Accounts             |             |           |
| <ul> <li>OneDrive</li> </ul> |             | >         |
| Add Storage Accou            | nt          |           |
| Email                        |             |           |
| Notifications                |             | >         |
| Default                      |             | >         |
| Signature                    | Get Outlook | for iOS > |
| Swipe Options                | Set Up / /  | Archive > |
| Focused Inbox 🕐              |             |           |
| Badge Count                  | Focuse      | d Inbox > |

#### Step 9: Type in your SDU-mail. Press "Add Account"

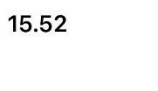

ul 🕈 🕞

#### Add Account

Enter your work or personal email

#### Email Address

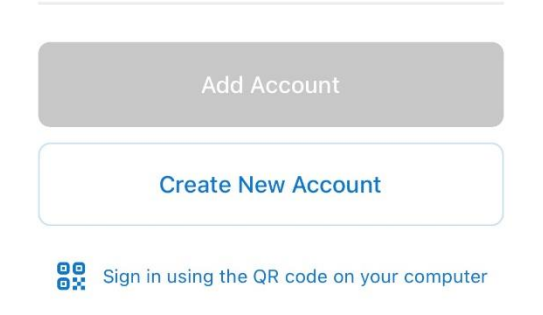

#### Step 10: You now need to press "Open Authenticator".

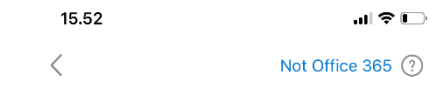

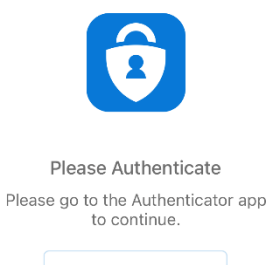

Open Authenticator

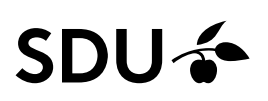

Step 11: You have now been sent to the following page, where you need to sign in.

### SDU 🎸

Sign in with your organizational account xxx@student.sdu.dk Password Sign in Step 12: Chose "Maybe Later" 15.52 ul 🕈 🕞 Authentica... Add Another Account Would you like to add another account? Maybe Later Add

You've now successfully setup your mail in the Outlook app on iPhone.